# Procédure Inscription Pédagogique par le WEB

Suivre le lien ci-dessous et se connecter depuis un ordinateur :

https://reinsa.univ-angers.fr/reinsa/;jsessionid=7E370D720A0E70C900236AFE73BB7F6D

### Entrer le numéro étudiant :

|                        | angers  | 😧 Aide 🛛 🖾 Contact |  |  |
|------------------------|---------|--------------------|--|--|
| Numéro de l'étudiant : | Valider |                    |  |  |
|                        |         |                    |  |  |

Choisir la bonne campagne d'inscription, ici « inscription pédagogique » :

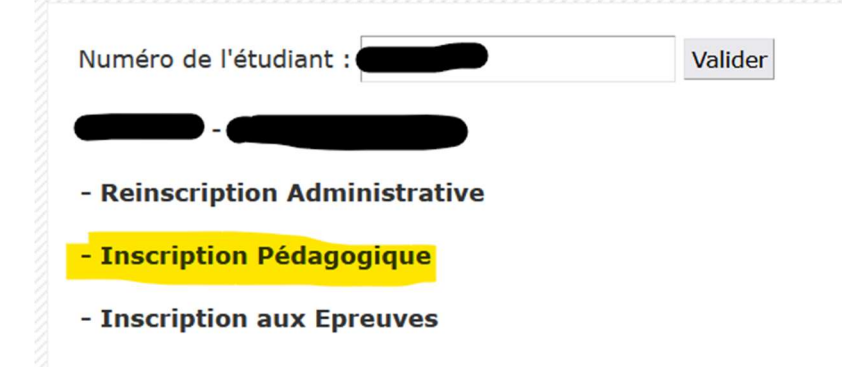

Suivre la procédure :

|      | - Caller I.                                                                |
|------|----------------------------------------------------------------------------|
| enL  |                                                                            |
|      | Prénom :                                                                   |
|      | Né(e) le :                                                                 |
|      |                                                                            |
| Cont |                                                                            |
|      | tre adresse permanente est :                                               |
|      | aisie d'une adresse en France ou à l'étranger est ob                       |
|      | Quel est votre téléphone ?                                                 |
|      | Quelle est votre adresse ?*                                                |
|      | Complément commune, lieu-dit                                               |
|      | Quel est votre pays ?*                                                     |
|      | adresse en France                                                          |
|      | Quel est votre code postal ?                                               |
|      | Précisez votre commune                                                     |
|      | adresse à l'étranger                                                       |
|      | Quel est votre code postal et votre ville ?                                |
|      |                                                                            |
|      | el est votre type d'hébergement ?*                                         |
|      | el est votre type d'hébergement ?*<br>Quel est votre type d'hébergement ?* |
|      | el est votre type d'hébergement ?*<br>Quel est votre type d'hébergement ?* |

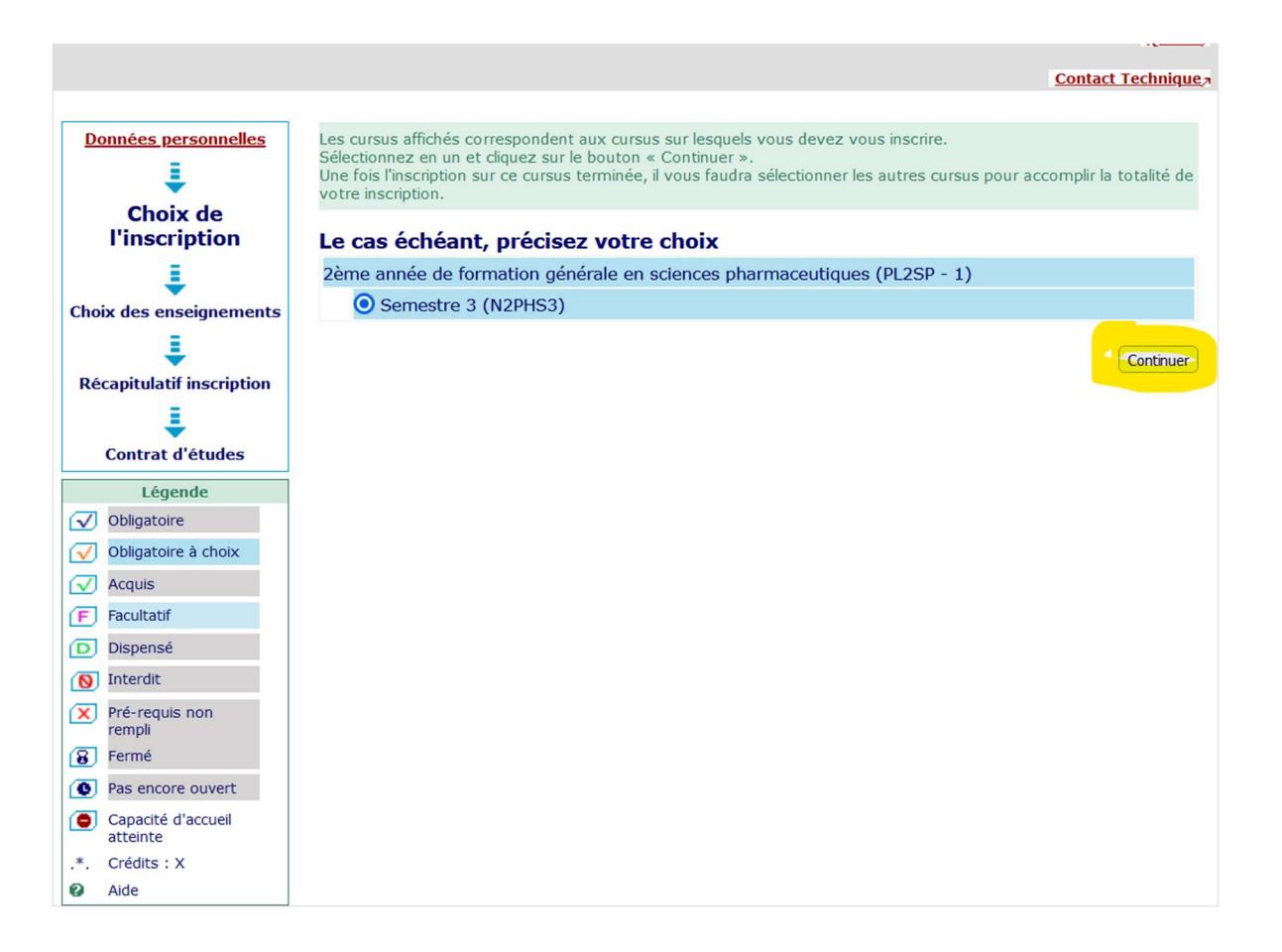

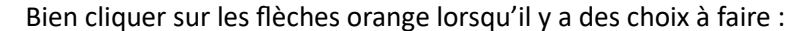

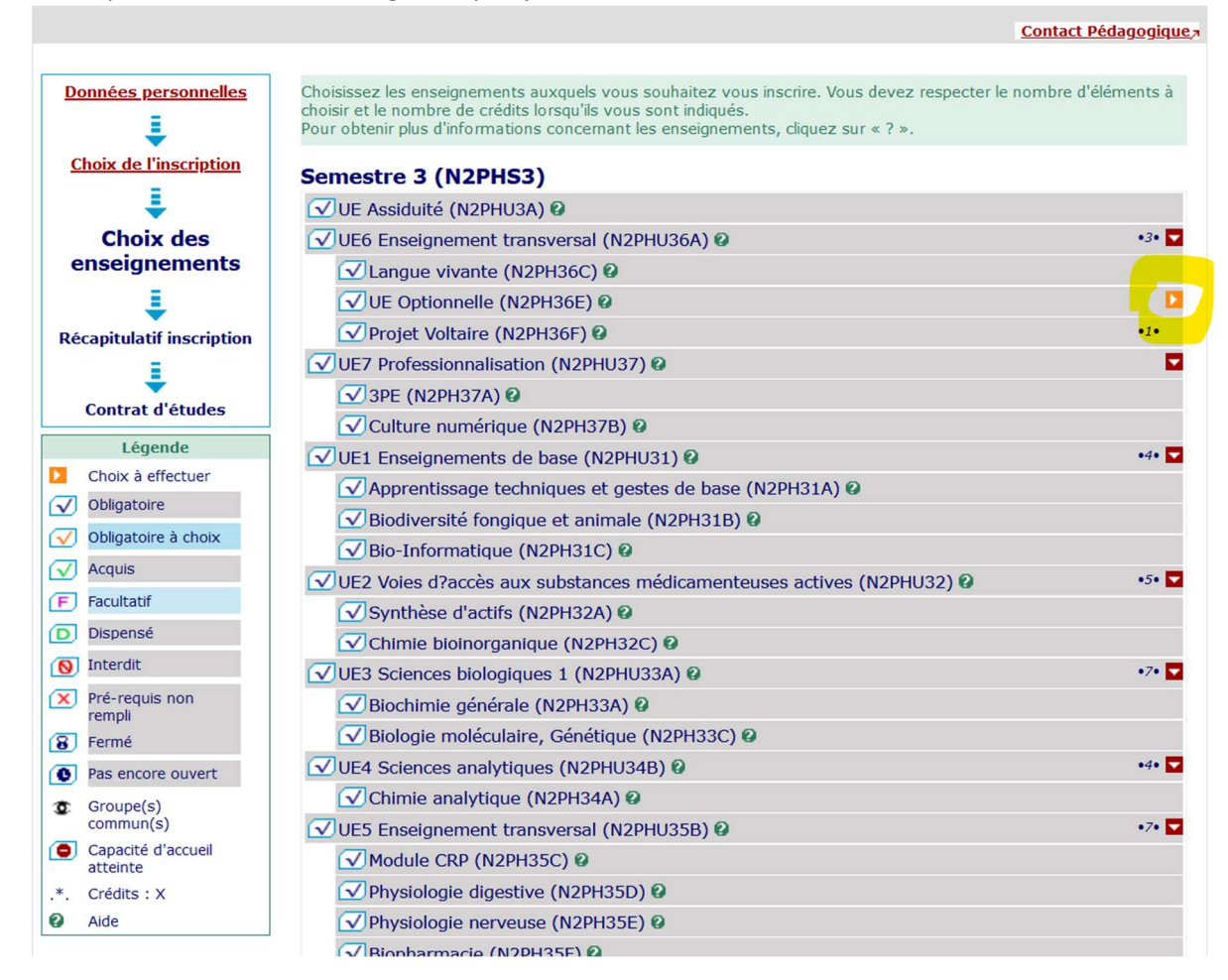

#### Si oubli, l'application l'indique par un message :

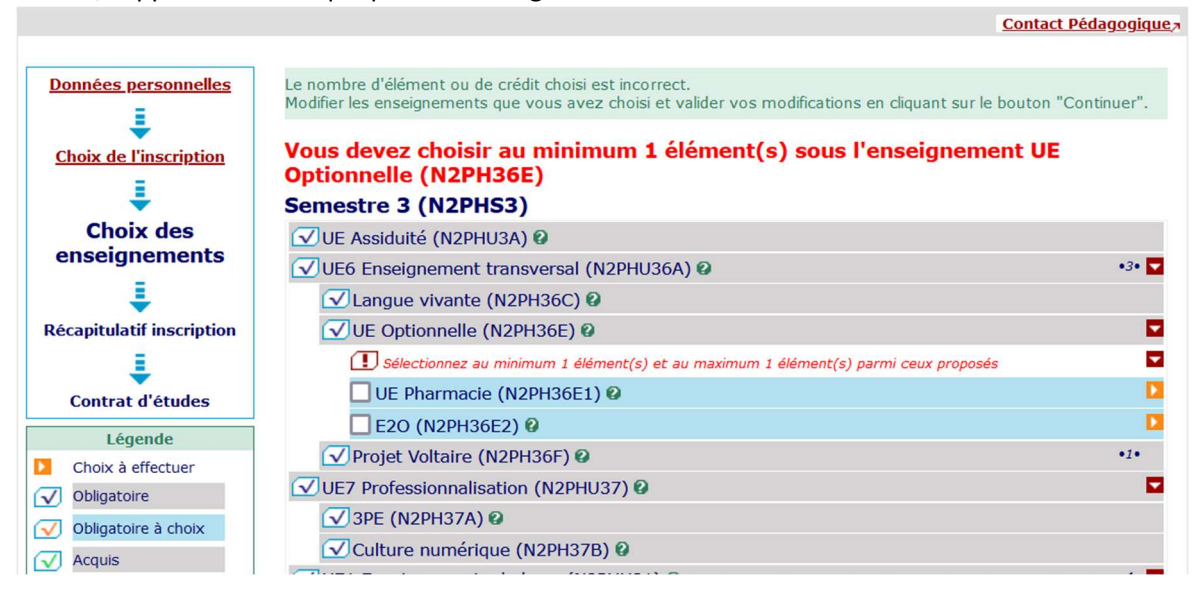

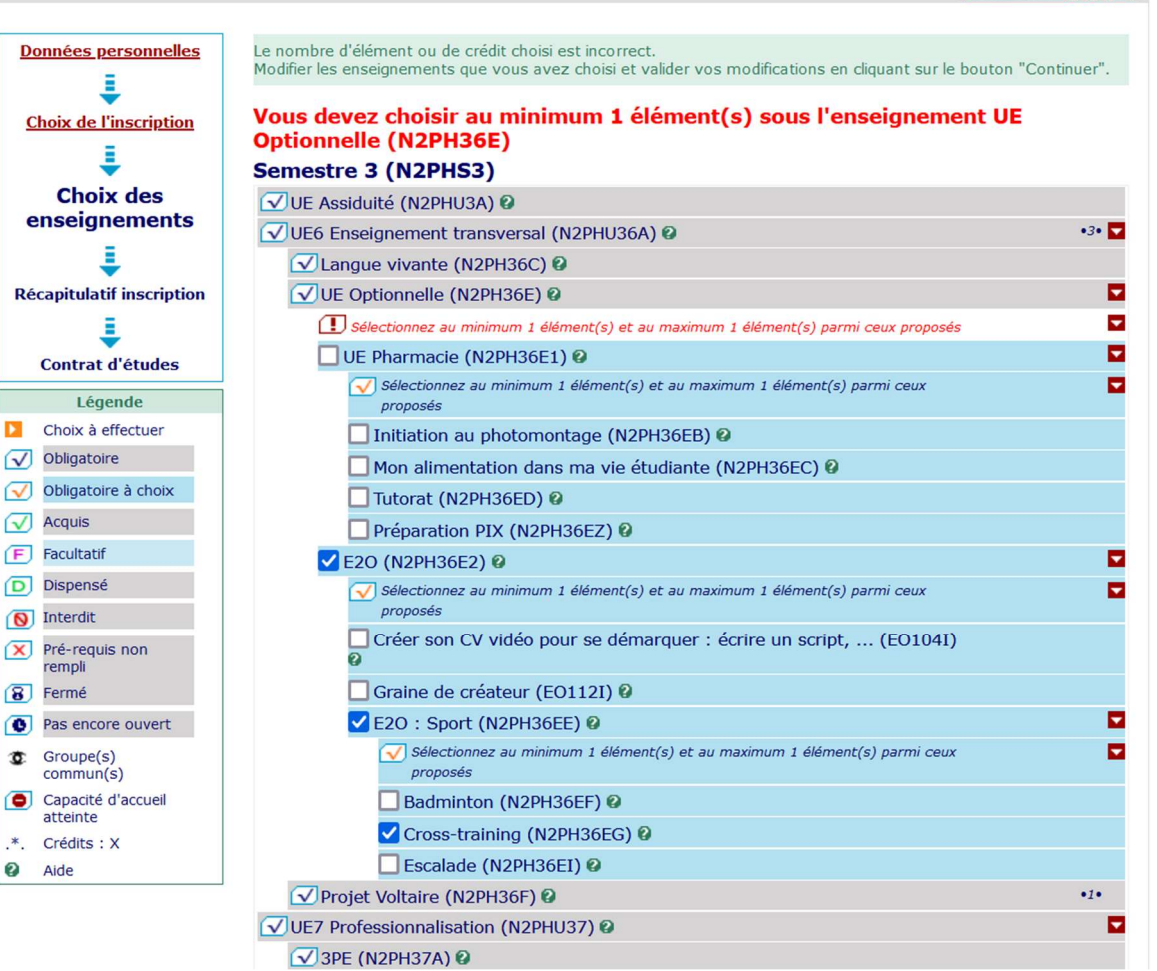

Le récapitulatif de l'inscription apparait, on peut modifier l'inscription si besoin :

Contact Pédagogique

|                       | Semest                | re 3 (N2PHS3)                                     |           |             |            |                    |           |
|-----------------------|-----------------------|---------------------------------------------------|-----------|-------------|------------|--------------------|-----------|
| bix des enseignements |                       | Enseignement                                      |           | Crédits     | Туре       | Groupes<br>choisis | Descripti |
| =                     | UE1 Ense              | eignements de base (N2PHU31)                      |           | 4           | 0          |                    |           |
| ÷                     | Apprentis             | ssage techniques et gestes de base (N2P           | H31A)     |             | 0          |                    |           |
| capitulatif           | Biodivers             | ité fongique et animale (N2PH31B)                 |           |             | 0          |                    |           |
| cription              | Bio-Infor             | matique (N2PH31C)                                 |           |             | 0          |                    |           |
| ŧ                     | UE2 Voie<br>actives ( | s d?accès aux substances médicamenteu<br>N2PHU32) | uses      | 5           | 0          |                    |           |
| d'études              | Synthèse              | e d'actifs (N2PH32A)                              |           |             | 0          |                    |           |
|                       | Chimie b              | ioinorganique (N2PH32C)                           |           |             | 0          |                    |           |
|                       | UE3 Scie              | nces biologiques 1 (N2PHU33A)                     |           | 7           | 0          |                    |           |
|                       | Biochimi              | e générale (N2PH33A)                              |           |             | 0          |                    |           |
|                       | Biologie              | moléculaire, Génétique (N2PH33C)                  |           |             | 0          |                    |           |
|                       | UE4 Scie              | nces analytiques (N2PHU34B)                       |           | 4           | 0          |                    |           |
|                       | Chimie a              | nalytique (N2PH34A)                               |           |             | 0          |                    |           |
|                       | UE5 Ense              | eignement transversal (N2PHU35B)                  |           | 7           | 0          |                    |           |
|                       | Module C              | CRP (N2PH35C)                                     |           |             | 0          |                    |           |
|                       | Physiolog             | jie digestive (N2PH35D)                           |           |             | 0          |                    |           |
|                       | Physiolog             | jie nerveuse (N2PH35E)                            |           |             | 0          |                    |           |
|                       | Biopharn              | nacie (N2PH35F)                                   |           |             | 0          |                    |           |
|                       | UE6 Ense              | eignement transversal (N2PHU36A)                  |           | 3           | 0          |                    |           |
|                       | Langue                | vivante (N2PH36C)                                 |           |             | 0          |                    |           |
|                       | UE Opti               | onnelle (N2PH36E)                                 |           |             | 0          |                    |           |
|                       | E20 (                 | N2PH36E2)                                         |           |             | X          |                    |           |
|                       | E20                   | : Sport (N2PH36EE)                                |           |             | X          |                    |           |
|                       | Cro                   | ss-training (N2PH36EG)                            |           |             | X          |                    |           |
|                       | Projet \              | /oltaire (N2PH36F)                                |           | 1           | 0          |                    |           |
|                       | UE7 Prof              | essionnalisation (N2PHU37)                        |           |             | 0          |                    |           |
|                       | 3PE (N2               | 2PH37A)                                           |           |             | 0          |                    |           |
|                       | Culture               | numérique (N2PH37B)                               |           |             | 0          |                    |           |
|                       | UE Assid              | uité (N2PHU3A)                                    |           |             | 0          |                    |           |
|                       | Type :                |                                                   | Note/Rés. | Réutilisé : |            |                    | 1         |
|                       | 0:                    | Obligatoire                                       | Dis. E:   | Dispense E  | Enseigneme | ent                |           |
|                       | -                     | man have the                                      | D'- 14    | Discourse   | wamon      |                    |           |

Validation de l'inscription :

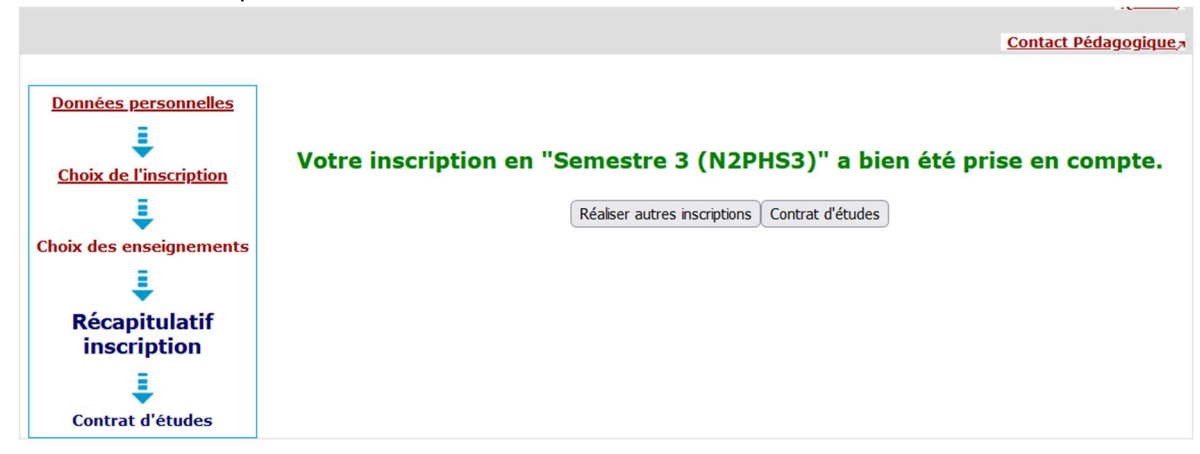

Le contrat d'études retrace les éléments auquel on s'est inscrit :

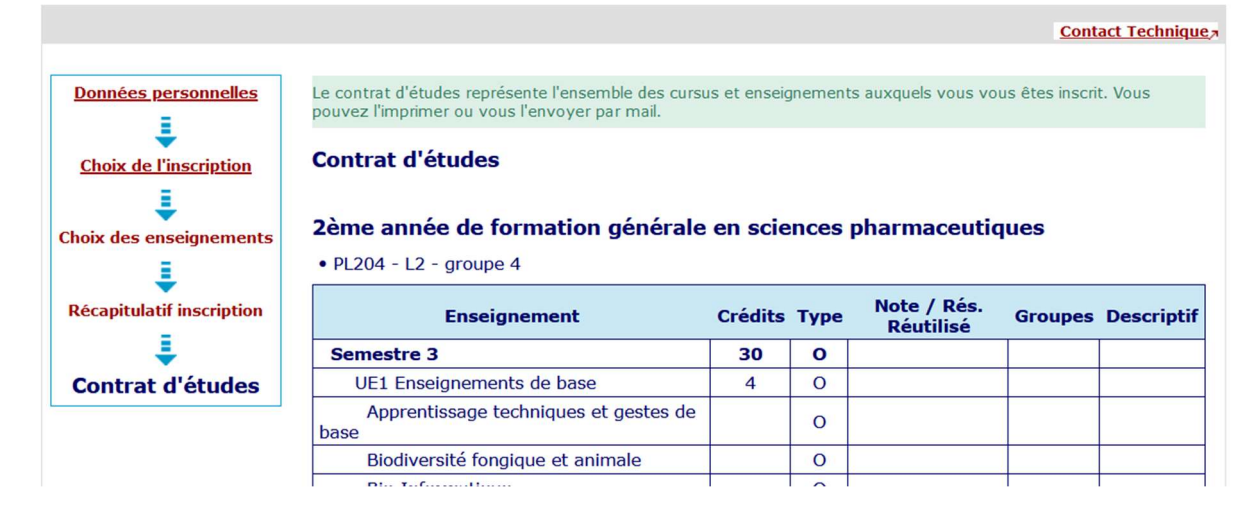

## On peut l'imprimer ou le recevoir par mail :

| ● Html ○ Pdf I <u>mprimer</u>                          |         |
|--------------------------------------------------------|---------|
| nvoi électronique du contrat d'études                  |         |
| e mail sera envoyé avec une pièce jointe au format PDF |         |
| Email* :                                               | Envoyer |
| Confirmation* :                                        |         |
| Terminer inscription pédagogique                       |         |

# Points importants :

- tant que la campagne d'inscription est en cours, on peut modifier son inscription de refaisant la procédure ;
- il est vivement conseiller de se connecter depuis un ordinateur et d'utiliser de préférence Mozilla Firefox.